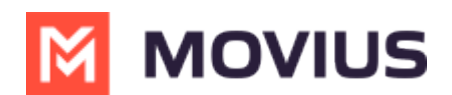

# LINE Messaging

Last Modified on 11/01/2024 7:46 pm EDT

Users of the LINE channel are able to speak with LINE users from an official LINE Business profile within the MultiLine application or from integrations such as Microsoft Teams. The application automates any required compliance flows, so all users must do is start messaging with their contacts using the application.

### LINE: AI-enabled Incoming Message Routing - iOS

Read on to learn about the AI-enabled incoming message routing for LINE.

#### **Before You Start**

• This feature must be configured for your organization by Movius support for it to be available to you.

#### **Feature Overview**

The AI-enabled incoming message routing feature allows LINE users to message the Enterprise and be routed to a desired employee contact at the business. The Enterprise can provide a phone number, account email address, and notification email address to use as the MultiLine user's contact information.

When a LINE user sends a message, a chatbot using Movius AI technology engages in a conversation with the user. It asks the users questions to determine the desired employee contact.

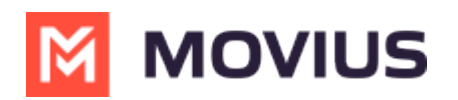

| •• AT8                    | AT 🗢                                                                                   | 7:54 AM                                                                                                    |                           | 58% 💷 '     |
|---------------------------|----------------------------------------------------------------------------------------|----------------------------------------------------------------------------------------------------|---------------------------|-------------|
| < -                       | ABC Bank                                                                               |                                                                                                    | Q                         |             |
|                           |                                                                                        | Today                                                                                                    |                           | з ам Неу    |
| 2                         | Hi, Welcome<br>provide the r<br>the person y                                           | to ABC Bank. Please<br>nobile number or ema<br>ou wish to contact.                                                          | ail id of                 |             |
|                           |                                                                                        | Please pr<br>1555555                                                                                                    | ut me in c<br><u>5555</u> | ontact with |
|                           | Thank you for<br>information. I h<br>you with the p<br>contact. You s<br>them soon. Ha | providing the contact<br>nave successfully conne<br>erson you are trying to<br>hould be able to reach o<br>ave a great day! | ected<br>out to           |             |
| (                         | *[Daniel]* He                                                                          | ello Line user<br>7:34 AM                                                                                                   |                           |             |
|                           |                                                                                        |                                                                                                    | ::34 AM 🧲                 | ley Daniel  |
|                           |                                                                                        |                                                                                                    |                           |             |
| +                         | 0 ~                                                                                    | Аа                                                                                                    |                           | ÷ Q         |
| Example LINE conversation |                                                                                        |                                                                                                    |                           |             |

Once identified, the bot transfers control to the platform which initiates the necessary opt-in messages, transfers, and sets up the conversation with the MultiLine user. The bot leaves the conversation once the parties are connected.

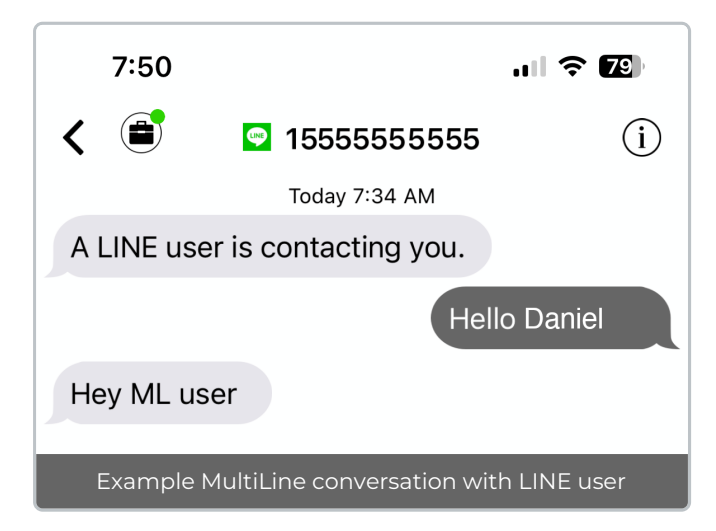

![](_page_2_Picture_0.jpeg)

If the bot fails to identify the desired contact, it will try to guide the user to provide the correct information with additional prompts.

### LINE Messaging - iOS

Read on to learn about messaging using LINE in the iOS app.

### Overview

The LINE Messaging Connector allows compliant LINE messaging directly inside MultiLine.

- MultiLine users can send LINE messages to contacts, and they can read and reply to LINE messages on the MultiLine messages screen alongside SMS and Voicemail messages.
- LINE users receive messages from the MultiLine user as coming from an official LINE business account.
- Picture messaging allows MultiLine users and LINE users to share picture messages.
- Group messaging allows multiple MultiLine users to contact a single LINE user. You can transfer the user to another MultiLine user, leave a conversation with that user, remove participant, or restart a conversation with that user.

Before you start

- Your organization has to enable LINE Messaging Connector for it to be available in MultiLine. If not, you won't see the green LINE messaging icon.
- You must add LINE users to your contacts before you can send them a message.
- To start messaging a user you haven't messaged before, you'll need to request consent, and the user must reply with consent for the conversation to proceed.
- Due to LINE Business policies to prevent spam, after a lapse of conversation, chats can become inactive until the LINE user reinitiates the conversation.

### Starting new messages with LINE users

You can start a new LINE conversation from the Contact Details page. You'll be able to freely message this person until there has been a 48 hours since the last message. After which, the LINE user must reinitiate the conversation.

1. Find the contact from your Contacts tab and tap to open the Contact Details.

2. The LINE message icon will display next to messaging and calling icons. The green LINE icon will distinguish LINE messages from other message types.

### **Replying to LINE users**

- You can reply to a LINE message by tapping the LINE icon from the Contact details page, or by finding the message thread in your message history.
- You can have multiple message threads with a user. You can access any of your threads to reply from the History page.

![](_page_3_Picture_0.jpeg)

### LINE Group Messaging - iOS

Read on to learn about LINE Group Messaging.

#### **Overview**

Group messaging allows multiple MultiLine users to contact a single LINE user. You can transfer the user to another MultiLine user, leave a conversation with that user, remove the participant, or restart a conversation with that user.

#### **Before you start**

- Up to 11 MultiLine users can join the conversation
- You can have multiple group messages with a LINE user

#### **Create Group Message**

To send a group message, go to your existing conversation with the user.

- 1. Select the **Info** icon.
- 2. Select Add user to conversation.
- 3. Select participants.

Note: Only MultiLine users in your sub-organization that are enabled with the LINE messaging channel will display.

- 4. Choose whether or not to share **Chat History**.
- 5. Select Add.

The participants will be added.

#### LINE: Phone Number Validation Flow - iOS

Read on to learn about LINE Guest Phone Number validation flow.

### **Overview**

Some companies have a compliance requirement to identify the phone number of the guests

![](_page_4_Picture_0.jpeg)

they message with on the LINE platform. LINE Guest Phone Number validation flow guides guests through a process of validating their phone number before connecting them with their desired point of contact at the company.

## Before you start

• This feature must be configured for your organization by Movius support for it to be available to you.

## Message from New LINE user

This is the flow for the first time a LINE user messages the business

- 1. The LINE user messages the business.
- 2. An automatic reply requests the user provide their phone number
- 3. The user provides the phone number
- 4. If the phone number is correct, the automatic reply requests the user to provide the PIN

![](_page_4_Picture_10.jpeg)

5. If the PIN is correct, the automatic reply requests the user provide the phone number of the person they want to reach.

![](_page_5_Picture_0.jpeg)

![](_page_5_Picture_1.jpeg)

## LINE user provides an incorrect phone number

If the LINE user provides an incorrect phone number, they will have three opportunities to provide the correct one.

![](_page_6_Picture_0.jpeg)

![](_page_6_Picture_1.jpeg)

# LINE user provides Incorrect PIN

If the LINE user provides an incorrect PIN, they will have three opportunities to provide the correct one.

![](_page_7_Picture_0.jpeg)

![](_page_7_Picture_1.jpeg)

## LINE user requires additional Help options

If the LINE user does not enter an OTP after a certain amount of time, or if they type 'Help', they will receive additional options including updating their phone number, receiving the OTP by call, and having the OTP resent to the provided number.

![](_page_8_Picture_0.jpeg)

![](_page_8_Picture_1.jpeg)

## **Returning LINE user - Same number**

When a LINE user has previously messaged with the business the automatic reply will ask if they still use the same number. If so, the LINE user will be prompted for the OTP.

![](_page_9_Picture_0.jpeg)

![](_page_9_Picture_1.jpeg)

## **Returning LINE user - Update number**

When a LINE user has previously messaged with the business, the automatic reply will ask if they still use the same number. If not, the LINE user will type 'Update' and provide their new number for receiving the OTP.

![](_page_10_Picture_0.jpeg)

![](_page_10_Picture_1.jpeg)